# Annual Open Enrollment

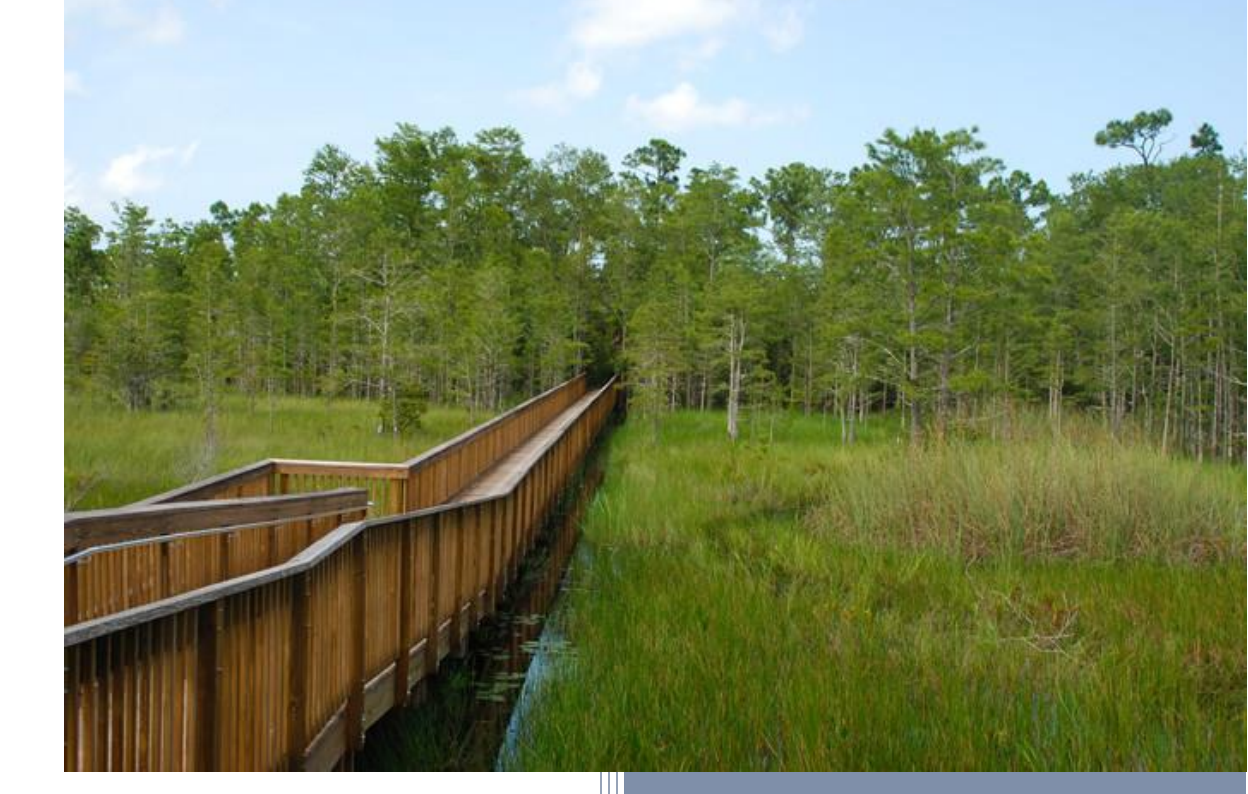

2018

# **User Guide**

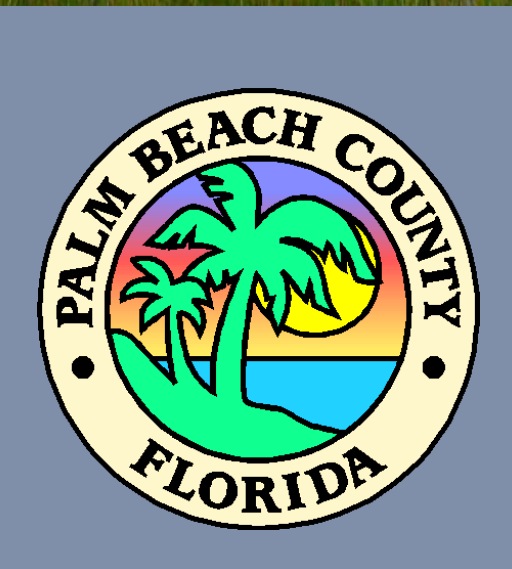

## OPEN ENROLLMENT GUIDE

## 1. Enter your SIM **User ID** and **Password**.

2. Click on the **Sign In** button.

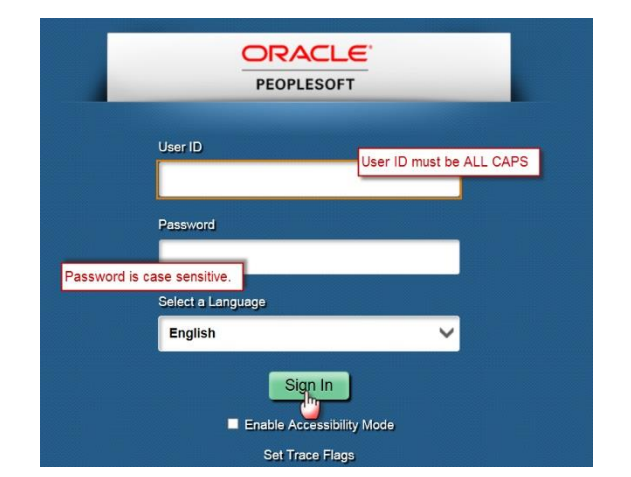

3. Click on Benefits.

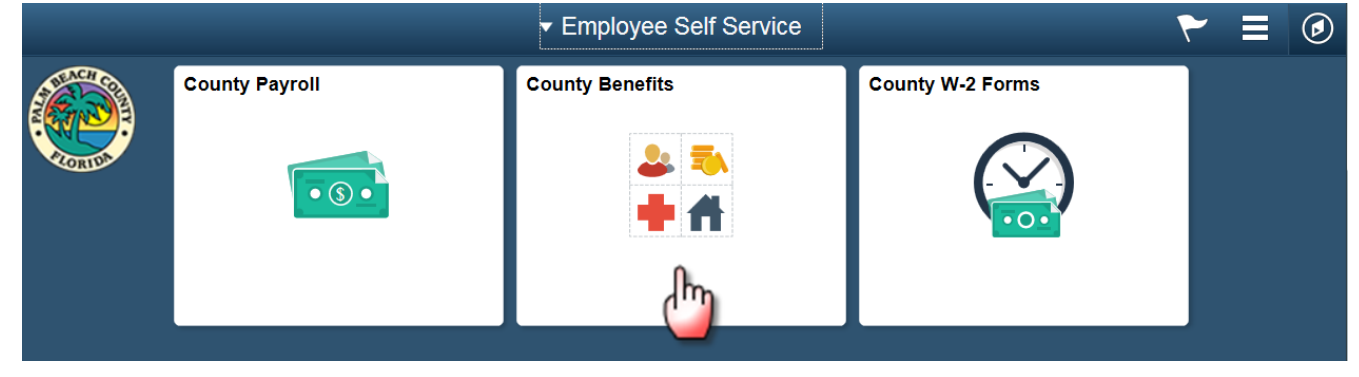

#### The system defaults to **Benefits Enrollment**.

| C Employee Self Service          | My Benefits 🔍 🏲 🗮 🥑                                                                                                    |
|----------------------------------|----------------------------------------------------------------------------------------------------|
| 📄 Benefits Enrollment            | New Window   Help   Personalize Page   🗐                                                                                                    |
| Eenefits Summary                 | Benefits Enrollment<br>Jane Employee                                                                                                    |
| E Dependent/Beneficiary Coverage | Open enrollment is the annual event when you can make changes to your group insurance benefits.<br>Examples of open enrollment actions are changing your current medical or dental plan, adding or                                                                                                    |
| Dependent/Beneficiary Info       | deleting dependents, electing or terminating coverage, enrolling or re-enrolling in <b>FLEX</b> program and confirming your <b>Opt-Out</b> benefit program participation.                                                                                                    |
|                                  | New this year: Use MyBenefits for ARAG legal plan open enrollment changes and elections.<br>Contact Human Resources at 561-616-6884 or email retirement@pbcgov.org with any questions<br>about the legal plan.                                                                                                    |
|                                  | Coverage will continue without any changes to group insurance plans and no changes to employee premium costs, except for the Cigna medical plan. Employee premiums for the Cigna medical plan will increase by 3% for Plan Year 2018 and beginning with the January 12, 2018 paycheck. Even if you do not wish to make any changes to your current medical, dental life and disability elections and you are not enrolling in the FLEX or Opt-Out program for 2018, take a few minutes to enter MyBenefits and review your Group Insurance records to make sure everything is in order, including updating any life insurance beneficiary record you may not yet have updated in the current MyBenefits system. Print a conv of your elections in MyBenefits once you have submitted them. Open enrollment |
|                                  | confirmation statements will be mailed to employees the beginning of December. You must review<br>this statement and report any corrections to your group insurance office no later than December<br>22, 2017.                                                                                                    |

#### Carefully read the important text concerning your benefits.

4. Scroll down and click on **Select** to begin the enrollment process.

Review the <u>Group Insurance Information booklet</u> and applicable plan documents for additional details as the information in MyBenefits is only a brief summary. In the event of a conflict between MyBenefits and the applicable Group Insurance policy, the applicable Group Insurance policy and/or certificate shall dictate the insurance and coverage provisions, exclusions, all limitations and terms of coverage.

The Information icon provides you with additional information about your enrollment. The Select button next to an event means it is currently open for enrollment.

To begin your enrollment, click Select.

Note: Some events may be temporarily closed until you have completed enrollment for a prior event.

| Open Benefit Events                                                                                      |   |            |              |                |        |  |  |  |
|----------------------------------------------------------------------------------------------------|---|------------|--------------|----------------|--------|--|--|--|
| Event Description                                                                                        |   | Event Date | Event Status | Job Title      |        |  |  |  |
| Open Enrollment                                                                                          | 6 | 01/01/2018 | Open         | FIN ANALYST II | Select |  |  |  |
| Once you click Select, it will take a few seconds for your benefits enrollment information to load. Make |   |            |              |                |        |  |  |  |

sure to submit your elections when you have completed the transaction to commit your changes.

## ENROLLMENT SUMMARY

The Enrollment Summary shows all available benefits options offered to employees. The data shown for each benefit under "Current" reflects the options selected for the current plan year. The information shown under "New" will be your benefit for the upcoming plan year. The Election Summary displays the pay period deductions for enrollment choices made for the upcoming plan year.

| Enrollment Summary                                                                                                    |                               |               |            |           |            |
|----------------------------------------------------------------------------------------------------|-------------------------------|---------------|------------|-----------|------------|
| Medical                                                                                                    | Employee Cost                 | Credits       | Before Tax | After Tax | Edit       |
| Current: County HMO - Pre Tax:Empl Only                                                                                      |                               |               |            |           | <b>(</b> ) |
| New: County HMO - Pre Tax:Empl Only                                                                                          | 15.50                         | 0.00          | 15.50      |           | _          |
| Dental                                                                                                    | Employee Cost                 | Credits       | Before Tax | After Tax | Edit       |
| Current: County Dental 1 - Pre Tax:Empl Only                                                                                 |                               |               |            |           |            |
| New: DHMO Pre Tax:Empl Only                                                                                                  | 5.58                          | 0.00          | 5.58       |           |            |
| Life                                                                                                    | Employee Cost                 | Credits       | Before Tax | After Tax | Edit       |
| Current: County Basic Life: \$25,000                                                                                         |                               |               |            |           |            |
| New: County Basic Life: \$25,000                                                                                             | 0.00                          | 0.00          |            | 0.00      |            |
| County Supplemental Life                                                                                                    | Employee Cost                 | Credits       | Before Tax | After Tax | Edit       |
| Current: Waive                                                                                                    |                               |               |            |           |            |
| New: Waive                                                                                                    | 0.00                          | 0.00          |            |           |            |
| Dependent Life                                                                                                    | Employee Cost                 | Credits       | Before Tax | After Tax | Edit       |
| Current: Waive                                                                                                    |                               |               |            |           |            |
| New: Waive                                                                                                    | 0.00                          | 0.00          |            |           |            |
| Spousal Life                                                                                                    | Employee Cost                 | Credits       | Before Tax | After Tax | Edit       |
| Current: Waive                                                                                                    |                               |               |            |           |            |
| New: Waive                                                                                                    | 0.00                          | 0.00          |            |           |            |
| Short-Term Disability                                                                                                    | Employee Cost                 | Credits       | Before Tax | After Tax | Edit       |
| Current: Waive                                                                                                    |                               |               |            |           |            |
| New: Waive                                                                                                    | 0.00                          | 0.00          |            |           |            |
| Long-Term Disability                                                                                                    | Employee Cost                 | Credits       | Before Tax | After Tax | Edit       |
| Current: HMO Basic 50% LTD: 50.00% of Salary                                                                                 |                               |               |            |           |            |
| New: HMO Basic 50% LTD: 50.00% of Salary                                                                                     | 0.00                          | 0.00          |            | 0.00      | Edit       |
| Flex Spending Health - U.S.                                                                                                  | Employee Cost                 | Credits       | Before Lax | After Tax | Edit       |
| Current: No Coverage                                                                                                    |                               |               |            |           |            |
| New: No Coverage                                                                                                    |                               |               |            |           | Edit       |
| Flex Spending Dependent Care                                                                                                 | Employee Cost                 | Credits       | Before Tax | After Tax | Euit       |
| Current: No Coverage                                                                                                    |                               |               |            |           |            |
| New: No Coverage                                                                                                    |                               |               |            |           | Edit       |
| Legal Services                                                                                                    | Employee Cost                 | Credits       | Before Tax | After Tax | Edit       |
| Current: ARAG Legal Plan                                                                                                    | NEW                           |               |            |           |            |
| New: ARAG Legal Plan                                                                                                    | 7.98                          | 0.00          |            | 7.98      |            |
| This table summarizes estimated costs for your new benefit of the amount the County is contributing to subsidize the cost of | choices. (The "Employer" colu | mn displays   |            |           |            |
|                                                                                                    | ,                             |               |            | -         |            |
| Election Summary                                                                                                    |                               |               |            |           |            |
| Row Label                                                                                                    | Total Before                  | Tay After Tay | Employer   |           |            |

| Costs                                                             | 29.06                                                                              | 21.08     | 7.98  | 386.21 |  |
|-------------------------------------------------------------------|------------------------------------------------------------------------------------|-----------|-------|--------|--|
| Credits                                                           |                                                                                    | 0.00      | 0.00  |        |  |
| Your Costs                                                        |                                                                                    | 29.06     | 21.08 | 7.98   |  |
| Opt-Out credit will be taxed like<br>employer reimbursement and n | e regular earnings; LTD credit of \$2.30 is a<br>not included in taxable earnings. | n         |       |        |  |
| The Company's contributions to                                    | owards your benefits may impact the taxes                                          | s on your |       |        |  |
| paycheck.                                                         |                                                                                    |           |       |        |  |
| Submit                                                            | I Have No Changes                                                                  |           |       |        |  |

Click Submit to send your final choices to your Group Insurance Office.

Or click the I Have No Changes button if you are happy with your prior elections and do not want to make any changes

Important: Your enrollment will not be complete until you Submit your choices to your 0 Group Insurance Office.

## 5. Click on the Edit button for the Medical section.

## MEDICAL

# 1. Click on the radio button next to the plan option of your choice; the cost shows the pay period deduction for your choice.

Your enrollment on this page may affect your choices for the following type(s) of coverage: Long-Term Disability Select an Option Here Are Your Available Options With Your Costs: Overview of all Plans Select one of the following plans: If you choose to Waive coverage in this plan, you will receive a \$38.46 credit. ounty HMO - Pre Tax Your Costs Tax Class **Coverage Level** Costs Credits Employee Only \$0.00 \$15.50 Before-Tax \$15.50 Employee + 1 Dependent \$100.50 \$0.00 \$100.50 Before-Tax (2)EE + 2 or more Dependents \$170.00 \$0.00 \$170.00 Before-Tax (3C) County POS - Pre Tax Your Costs **Coverage Level** Costs Credits Tax Class Employee Only \$33.50 \$0.00 \$33.50 Before-Tax Employee + 1 Dependent \$0.00 \$164.00 Before-Tax \$164.00 (2) EE + 2 or more Dependents \$250.50 \$0.00 \$250.50 Before-Tax (3C) Vaive. (You will be required to provide proof of other coverage with this choice.)

Enroll Your Dependents

## ENROLL YOUR DEPENDENTS

2. Scroll down to click on **Add/Review Dependents** (if necessary).

| ollowing list di<br>Review Deper<br>7 dependent v                                                | isplays your dependents. If a dendents. Coverage for your deperention documents by your ( | ependent is missing<br>endents is subject to<br>Group Insurance Off | from this list, click<br>receipt of acceptable and<br>ice. |  |  |  |
|--------------------------------------------------------------------------------------------------|-------------------------------------------------------------------------------------------|---------------------------------------------------------------------|------------------------------------------------------------|--|--|--|
| nay enroll any<br>ext to the dep                                                                 | of the following dependents fo<br>endent's name.                                          | r coverage under thi                                                | s plan by checking the Enroll                              |  |  |  |
| To remove any currently enrolled dependents, uncheck the Enroll box next to the dependent's name |                                                                                           |                                                                     |                                                            |  |  |  |
| move any cur                                                                                     | rrently enrolled dependents, un                                                           | check the Enroll box                                                | x next to the dependent's                                  |  |  |  |
| move any cur<br>endent Bene                                                                      | rrently enrolled dependents, un<br>ficiary                                                | check the Enroll box                                                | x next to the dependent's                                  |  |  |  |
| move any cur<br>endent Bene<br>Enroll                                                            | rently enrolled dependents, un<br>ficiary<br>Name                                         | check the <b>Enroll</b> box<br>Relationship                         | x next to the dependent's                                  |  |  |  |
| move any cur<br>endent Bene<br>Enroll                                                            | rently enrolled dependents, une<br>ficiary<br>Name<br>Spouse Name                         | Relationship<br>Spouse                                              | Previously enrolled                                        |  |  |  |
| move any cur<br>endent Bene<br>Enroll                                                            | rently enrolled dependents, une<br>ficiary<br>Name<br>Spouse Name<br>Dependent Name       | Relationship<br>Spouse<br>Child                                     | Previously enrolled dependents will appear.                |  |  |  |

#### ADD A NEW DEPENDENT

3. Click on the **Add a dependent or beneficiary** button.

| My Page                                                                                                    |                             |               |                   |                        |         |          |           |             |
|----------------------------------------------------------------------------------------------------|-----------------------------|---------------|-------------------|------------------------|---------|----------|-----------|-------------|
| Add/Review Dependent/Beneficiary                                                                                                    |                             |               |                   |                        |         |          |           |             |
| The people listed may be eligible for Benefit Coverage. Select a name to view or modify personal information. To add a dependent or beneficiary' pushbutton. |                             |               |                   |                        |         |          |           |             |
| Name                                                                                                    | Relationship to<br>Employee | Date of Birth | Marital<br>Status | Marital Status<br>Date | Student | Disabled | Dependent | Beneficiary |
| Spouse Name                                                                                                    | Spouse                      |               | Unknown           |                        | No      | No       | Yes       | Yes         |
| Dependent Name                                                                                                    | Child                       |               | Single            |                        | No      | No       | Yes       | Yes         |
| Dependent Name                                                                                                    | Child                       |               | Single            |                        | No      | No       | Yes       | Yes         |
| Add a dependent or beneficiary<br>Return to Event Selection                                                                                                  |                             |               |                   |                        |         |          |           |             |

4. Enter the following **required fields** for your new dependent:

#### First Name, Last Name, Date of Birth, Gender, Social Security Number, Marital Status

| Dependent/Benefic                                             | iary Perso                           | nal Informatior               | 1                  | -          |                  |     |
|---------------------------------------------------------------|--------------------------------------|-------------------------------|--------------------|------------|------------------|-----|
| Jane Employee                                                 |                                      |                               |                    |            |                  |     |
| Select Save once you have a information will go into effect a | dded your Deper<br>as of Jan 1, 2018 | ndent/Beneficiary's per<br>3. | sonal information. | This       |                  |     |
| Personal Information                                          |                                      |                               |                    |            |                  |     |
|                                                               | *First Name                          |                               |                    |            |                  |     |
|                                                               | Middle Name                          |                               |                    |            |                  |     |
| Required Fields                                               | *Last Name                           |                               |                    |            |                  |     |
| Required Fields                                               | Name Prefix                          |                               | 2                  |            |                  |     |
|                                                               | Name Suffix                          |                               | 2                  |            |                  |     |
|                                                               | Date of Birth                        |                               | i)                 |            |                  |     |
|                                                               | *Gender                              | Male                          | ×                  | -          |                  |     |
| Social Se                                                     | ecurity Number                       |                               |                    |            |                  |     |
| *Relationsh                                                   | ip to Employee                       |                               | ×                  | -          |                  |     |
| Status Information                                            |                                      |                               |                    |            |                  |     |
| Status information                                            |                                      |                               |                    | _          |                  |     |
|                                                               | *Marital Status                      | Single                        | <u> </u>           |            | As of            | 31  |
|                                                               | Student                              | No                            | <u> </u>           |            | As of            | 31  |
|                                                               | Disabled                             | No                            |                    |            | As of            | 31  |
| Address and Telephone                                         | Smoker                               | Non Smoker                    |                    |            | As of            | 31) |
| Address and Telephone                                         |                                      |                               |                    |            |                  |     |
| ✓ Same Address as Empl                                        | oyee                                 |                               |                    |            |                  |     |
| Country United<br>Address                                     | l States                             |                               |                    |            |                  |     |
| Same Phone as Employ                                          | ee                                   |                               |                    |            |                  |     |
| Phone                                                         |                                      |                               |                    |            |                  |     |
| Save<br>Return                                                |                                      |                               | The "Return'       | ' link wil | I not save data. |     |

- 5. Click on the **Save** button.
- 6. Click **OK** on the Save Confirmation pop up screen to return to the **Add/Review Dependent/Beneficiary** page.

| <u>My Page</u>   |               |
|------------------|---------------|
| Personal Informa | ation         |
| Save Confirm     | nation        |
| The Save was     | s successful. |
| ОК               |               |
|                  |               |

7. Click on the **Return to Event Selection** link.

| My Page                                                                                          |                                                                                                    |               |                   |                        |         |          |           |             |
|--------------------------------------------------------------------------------------------------|----------------------------------------------------------------------------------------------------|---------------|-------------------|------------------------|---------|----------|-----------|-------------|
| Add/Review Dependent/Beneficiary                                                                 |                                                                                                    |               |                   |                        |         |          |           |             |
| The people listed may be eligible<br>beneficiary, select the 'Add a dep<br>Dependent Information | The people listed may be eligible for Benefit Coverage. Select a name to view or modify personal information. To add a dependent or beneficiary pushbutton. |               |                   |                        |         |          |           |             |
| Name                                                                                             | Relationship to<br>Employee                                                                                                    | Date of Birth | Marital<br>Status | Marital Status<br>Date | Student | Disabled | Dependent | Beneficiary |
| Spouse Name                                                                                      | Spouse                                                                                                    |               | Unknown           |                        | No      | No       | Yes       | Yes         |
| Dependent Name                                                                                   | Child                                                                                                    |               | Unknown           |                        | No      | No       | Yes       | Yes         |
| Dependent Name                                                                                   | Child                                                                                                    |               | Single            |                        | No      | No       | Yes       | Yes         |
| Newly added dependent                                                                            | Child                                                                                                    | DOB           | Single            |                        | No      | No       | Yes       | Yes         |
| Add a dependent or beneficiary Return to Event Selection                                         |                                                                                                    |               |                   |                        |         |          |           |             |

8. Click in the **Enroll** box next to the newly added dependent's name. *You may add additional dependents by repeating the process.* 

| Dependent Beneficia                                                                                                   | ary                                   |                            |  |  |  |  |  |
|----------------------------------------------------------------------------------------------------|---------------------------------------|----------------------------|--|--|--|--|--|
| Enroll                                                                                                    | Name                                  | Relationship               |  |  |  |  |  |
|                                                                                                    |                                       | Spouse                     |  |  |  |  |  |
|                                                                                                    |                                       | Child                      |  |  |  |  |  |
|                                                                                                    |                                       | Child                      |  |  |  |  |  |
| R.                                                                                                    | New dependent name                    | Child                      |  |  |  |  |  |
| Add/Review Depe                                                                                                    | Add/Review Dependents Continue Cancel |                            |  |  |  |  |  |
| Click Continue to store your choice until you are ready to submit your final enrollment on the<br>Enrollment Summary. |                                       |                            |  |  |  |  |  |
| Click Cancel to ignore all                                                                                            | entries made on this page and return  | to the Enrollment Summary. |  |  |  |  |  |

9. Click on **Continue** to store your choices and return to the Enrollment Summary page.

## DENTAL

1. Click on the **Edit** button for the **Dental** section.

| New. County HMO - Pre Tax.EE+2+ (3C)         | 105.00        | 0.00    | 105.00     |           |      |
|----------------------------------------------|---------------|---------|------------|-----------|------|
| Dental                                       | Employee Cost | Credits | Before Tax | After Tax | Edit |
| Current: County Dental 3 - Pre Tax:Emp+2Deps |               |         |            |           |      |
| New: High PPO Pre Tax:EE+2 (3A)              | 35.79         | 0.00    | 35.79      |           |      |

2. Click on the radio button next to the plan option of your choice; the cost shows the pay period deduction for your choice.

| My Page                                                    |                                   |                                       |                                                       |                        |
|------------------------------------------------------------|-----------------------------------|---------------------------------------|-------------------------------------------------------|------------------------|
| Anyone who is eligible for coverage as                     | an employee C                     | ANNOT be cover                        | red as a dependent                                    |                        |
| Important! Your current cove<br>Dependents coverage. You v | rage is: Count<br>vill continue w | y Dental 3 - Pre<br>ith this coverage | Tax with E <mark>m</mark> ploye<br>e if you do not ma | ee + 2<br>ke a choice. |
| Select an Option<br>Here Are Your Available Options With Y | our Costs:                        |                                       |                                                       |                        |
| Overview of all Plans                                      |                                   |                                       |                                                       |                        |
| Select one of the following plans:                         |                                   |                                       |                                                       |                        |
| DHMO Pre Tax                                               |                                   |                                       |                                                       |                        |
| Coverage Level                                             | Costs                             | Credits                               | Your Costs                                            | Tax Class              |
| Employee Only                                              | \$5.58                            | \$0.00                                | \$5.58                                                | Before-Tax             |
| Employee + 1 Dependent (2)                                 | \$9.55                            | \$0.00                                | \$9.55                                                | Before-Tax             |
| EE + 2 Dependents (3A)                                     | \$12.94                           | \$0.00                                | \$12.94                                               | Before-Tax             |
| EE + 3 or more Dependents                                  | \$17.07                           | \$0.00                                | \$17.07                                               | Before-Tax             |
| (4Z)                                                       |                                   |                                       |                                                       |                        |
| Low PPO Pre Tax                                            |                                   |                                       |                                                       |                        |
| Coverage Level                                             | Costs                             | Credits                               | Your Costs                                            | Tax Class              |
| Employee Only                                              | \$8.61                            | \$0.00                                | \$8.61                                                | Before-Tax             |
| Employee + 1 Dependent (2)                                 | \$16.34                           | \$0.00                                | \$16.34                                               | Before-Tax             |
| Employee + Domestic Partner                                | \$16.34                           | \$0.00                                | \$16.34                                               | Before and After Ta    |
| EE + 2 Dependents (3A)                                     | \$19.98                           | \$0.00                                | \$19.98                                               | Before-Tax             |
| EE + 3 or more Dependents                                  | \$27.75                           | \$0.00                                | \$27.75                                               | Before-Tax             |
| (42)                                                       |                                   |                                       |                                                       |                        |
| High PPO Pre Tax                                           |                                   |                                       |                                                       |                        |
| Coverage Level                                             | Costs                             | Credits                               | Your Costs                                            | Tax Class              |
| Employee Only                                              | \$16.17                           | \$0.00                                | \$16.17                                               | Before-Tax             |
| Employee + 1 Dependent (2)                                 | \$30.98                           | \$0.00                                | \$30.98                                               | Before-Tax             |
| Employee + Domestic Partner                                | \$30.98                           | \$0.00                                | \$30.98                                               | Before and After Ta    |
| EE + 2 Dependents (3A)                                     | \$35.79                           | \$0.00                                | \$35.79                                               | Before-Tax             |
| EE + 3 or more Dependents                                  | \$50.61                           | \$0.00                                | \$50.61                                               | Before-Tax             |
| (4Z)                                                       |                                   |                                       |                                                       |                        |
| Waive                                                      |                                   |                                       |                                                       |                        |

When a change in coverage is selected the new cost will display indicating covered dependents, if any.

3. Previously enrolled dependents will appear in the **Enroll Your Dependents** section. You may Add/Review Dependents, as needed, as previously instructed for the Medical section.

| Enroll Your Deper<br>The following list d<br>Add/Review Deper<br>timely dependent v<br>You may enroll any<br>box next to the dep | ndents<br>isplays your dependents. If a de<br>idents. Coverage for your deper<br>erification documents by your G<br>y of the following dependents for<br>pendent's name. | ependent is missing from this list, click<br>ndents is subject to receipt of acceptable and<br>Group Insurance Office.<br>In coverage under this plan by checking the <b>Enroll</b> |
|----------------------------------------------------------------------------------------------------|----------------------------------------------------------------------------------------------------|----------------------------------------------------------------------------------------------------|
| To remove any cur<br>name.                                                                                                    | rrently enrolled dependents, unc                                                                                                    | heck the Enroll box next to the dependent's                                                                                                    |
| Dependent Bene                                                                                                    | ficiary                                                                                                    |                                                                                                    |
| Enroll                                                                                                    | Name                                                                                                    | Relationship                                                                                                    |
|                                                                                                    | Spouse Name                                                                                                    | Spouse                                                                                                    |
|                                                                                                    | Dependent Name                                                                                                    | Child                                                                                                    |
|                                                                                                    | Dependent Name                                                                                                    | Child                                                                                                    |
| Add/Review D                                                                                                    | ependents<br>m Cancel                                                                                                    |                                                                                                    |

4. Click **Continue**. Your plan choice and dependents will appear.

| Benefits Enrollment                                                            |                                                                            |                                                         |
|--------------------------------------------------------------------------------|----------------------------------------------------------------------------|---------------------------------------------------------|
| Dental                                                                         |                                                                            |                                                         |
| Jane Employee                                                                  |                                                                            |                                                         |
| important: Your enrollmen<br>submit your choices to yo                         | t will not be complete until you click "Subm<br>ur Group Insurance Office. | it" which will                                          |
| Your Choice                                                                    |                                                                            |                                                         |
| You have chosen DHMO Pre Tax                                                   | You are covering Employee Only.                                            |                                                         |
| Your Estimated per-pay-peri                                                    | od Cost                                                                    |                                                         |
| Employee Cost<br>Credits                                                       | \$5.58<br>\$0.00                                                           |                                                         |
| Your Cost                                                                      | \$5.58                                                                     |                                                         |
| Notes                                                                          |                                                                            |                                                         |
| Once submitted, this choice will ta                                            | ke effect on 01/01/2018. Deductions for this che                           | oice will start with                                    |
| OK                                                                             | Cancel Clicking to the                                                     | j on Cancel will return you<br>Dental coverage options. |
| Click OK to store your choices.                                                |                                                                            |                                                         |
| If you need to go back and change you<br>once you return to the Enrollment Sum | r choices after clicking OK, you may click the Edit but<br>mary page.      | tton                                                    |

5. Click OK.

## COUNTY SUPPLEMENTAL LIFE

#### 1. Click on the **Edit** button for the **Supplemental Life** section.

| County Supplemental Life | Employee Cost | Credits | Before Tax | After Tax | Edit |
|--------------------------|---------------|---------|------------|-----------|------|
| Current: Waive           |               |         |            |           |      |
| New: Waive               | 0.00          | 0.00    |            |           |      |

#### 2. Select the desired amount of coverage by clicking on the adjacent radio button.

| Benet                                     | fits Enrollment                                                                                                    |                                                                                                    |                                                            |                                             |  |
|-------------------------------------------|----------------------------------------------------------------------------------------------------|----------------------------------------------------------------------------------------------------|------------------------------------------------------------|---------------------------------------------|--|
| Cou                                       | nty Supplemental Life                                                                                                    |                                                                                                    |                                                            |                                             |  |
| Jane Employee                             |                                                                                                    |                                                                                                    |                                                            |                                             |  |
| Life ins<br>pass a<br>that pro<br>to an a | surance plays an important role in<br>way. In addition, this benefit inclu<br>ovides your beneficiaries with add<br>ccident. | ensuring that your family is fin<br>des Accidental Death & Disme<br>litional financial security if you | ancially secure if<br>mberment (AD&I<br>die or lose a limb | you were to<br>)) insurance<br>or sight due |  |
| You ca<br>long as<br>previou              | n elect or increase your current c<br>s the resulting coverage does not<br>usly declined for coverage.                       | overage by \$10,000 without Ev<br>exceed \$100,000 and as long                                         | vidence of Insura<br>as you have not                       | bility (EOI) as<br>been                     |  |
| Covera                                    | age selections or increases subject                                                                                          | ct to EOI will not go into effect a                                                                    | until the request i                                        | s approved by                               |  |
| the car                                   | rier.<br>Important! Your current covera                                                                                      | ge is: County Addtl Life Insu                                                                          | ırance100: \$100                                           | 000. You will                               |  |
|                                           | continue with this coverage if y                                                                                             | ou do not make a choice.                                                                               |                                                            |                                             |  |
| Note                                      | s                                                                                                    |                                                                                                    |                                                            |                                             |  |
| * If you<br>the gua                       | a select this choice, you will be require<br>aranteed issue amounts, takes effect.                                           | ed to provide Proof of Insurability b                                                                  | efore coverage, ab                                         | ove                                         |  |
| Sele                                      | ct an Option                                                                                                    |                                                                                                    |                                                            |                                             |  |
| Here                                      | Are Your Available Options With                                                                                              | Your Per-Pay-Period Costs:                                                                             |                                                            |                                             |  |
| Sele                                      | ect one of the following plans:                                                                                              | [Employee] Credi                                                                                       | to Vour Coat                                               | Tax Class                                   |  |
|                                           | Coverage Level                                                                                                    | Cost                                                                                                   | ts Your Cost                                               |                                             |  |
| 0                                         | County Addtl Life<br>Insurance 10 ( \$10,000)                                                                                | 1.75                                                                                                   | 1.75                                                       | Before-Tax                                  |  |
| 0                                         | County Addtl Life<br>Insurance 20 ( \$20,000)                                                                                | 3.49                                                                                                   | 3.49                                                       | Before-Tax                                  |  |
| 0                                         | County Addtl Life<br>Insurance 30 ( \$30,000)                                                                                | 5.24                                                                                                   | 5.24                                                       | Before and After Tax                        |  |
| 0                                         | County Addtl Life<br>Insurance 40 ( \$40,000)                                                                                | 6.98                                                                                                   | 6.98                                                       | Before and After Tax                        |  |
| 0                                         | County Addtl Life<br>Insurance 50 ( \$50,000)                                                                                | 8.73                                                                                                   | 8.73                                                       | Before and After Tax                        |  |
| 0                                         | County Addtl Life<br>Insurance 60 ( \$60,000)                                                                                | 10.47                                                                                                  | 10.47                                                      | Before and After Tax                        |  |
| 0                                         | County Addtl Life<br>Insurance 70 ( \$70,000)                                                                                | 12.22                                                                                                  | 12.22                                                      | Before and After Tax                        |  |
| 0                                         | County Addtl Life<br>Insurance 80 ( \$80,000)                                                                                | 13.96                                                                                                  | 13.96                                                      | Before and After Tax                        |  |
| 0                                         | County Addtl Life<br>Insurance 90 ( \$90,000)                                                                                | 15.71                                                                                                  | 15.71                                                      | Before and After Tax                        |  |
| ۲                                         | County Addtl Life<br>Insurance100 ( \$100,000)                                                                               | 17.45                                                                                                  | 17.45                                                      | Before and After Tax                        |  |
| 0                                         | * County Addtl Life<br>Insurance110 ( \$110,000)                                                                             | 19.20                                                                                                  | 19.20                                                      | Before and After Tax                        |  |
| 0                                         | County Addtl Life<br>Insurance120 ( \$120,000)                                                                               | 20.94                                                                                                  | 20.94                                                      | Before and After Tax                        |  |
|                                           | I                                                                                                    | Continuing \$10,00                                                                                     | 00 increment                                               | 5                                           |  |
| 0                                         | *<br>County Addtl Life<br>Insurance280 ( \$280,000)                                                                          | 48.86                                                                                                  | 48.86                                                      | Before and After Tax                        |  |
| 0                                         | *<br>County Addtl Life<br>Insurance290 ( \$290,000)                                                                          | 50.61                                                                                                  | 50.61                                                      | Before and After Tax                        |  |
| 0                                         | *<br>County Addtl Life<br>Insurance300 ( \$300,000)                                                                          | 52.35                                                                                                  | 52.35                                                      | Before and After Tax                        |  |
| 0                                         | Waive                                                                                                    |                                                                                                    |                                                            |                                             |  |

Beneficiaries were not loaded into MyBenefits from the prior system. If you haven't done so already, please update your life insurance beneficiaries for your basic and supplemental life at this time.

3. Designate your beneficiary allocation details as desired by typing in the text field. You may also Add/Review Beneficiaries as previously instructed in the Medical section.

| Designate Your                                         | Beneficiaries                                                                               |                                                     |                                         |                           |                              |
|--------------------------------------------------------|---------------------------------------------------------------------------------------------|-----------------------------------------------------|-----------------------------------------|---------------------------|------------------------------|
| The following list d<br>Beneficiaries to ad            | lisplays your beneficiaries. If a beneficiary is<br>Id new beneficiaries to your list.      | s missing from this list,                           | click Add/Review                        | 1                         |                              |
| Add/Review                                             | Beneficiaries                                                                               |                                                     |                                         |                           |                              |
| You may designate<br>or a specific dollar<br>deceased. | e the following individuals as Primary or Con<br>amount. Contingent beneficiaries receive b | ntingent beneficiaries<br>benefits only if all Prim | by allocating a pe<br>ary beneficiaries | ercent<br>are             |                              |
| If you select flat do from the policy.                 | Ilar amounts, then one beneficiary must be                                                  | designated to receive                               | any left over mor                       | пеу                       |                              |
| lf you select perce<br>beneficiaries (if an            | nts, all percents for Primary beneficiaries m<br>y) must also total 100.                    | ust total 100. All perce                            | nts for Contingen                       | t                         |                              |
|                                                        | *Enter Primary Allocations as                                                               | Percent                                             |                                         | Ŧ                         |                              |
|                                                        | *Enter Contingent Allocations as                                                            | Percent                                             |                                         | •                         |                              |
|                                                        |                                                                                             |                                                     |                                         |                           |                              |
| Allocation Detail                                      | S                                                                                           |                                                     |                                         |                           |                              |
| Name                                                   | Relationship                                                                                | Current<br>Primary<br>Percent                       | Current<br>Contingent<br>Percent        | New Primary<br>Allocation | New Contingent<br>Allocation |
| Spouse Name                                            | Spouse                                                                                      | 100                                                 |                                         | 1                         | 00                           |
| Child Name                                             | Child                                                                                       |                                                     |                                         | 34                        | 34                           |
| Parent Name                                            | Parent                                                                                      |                                                     |                                         | 33                        | 33                           |
| Sibling Name                                           | Sibling                                                                                     |                                                     |                                         | 33                        | 33                           |
|                                                        |                                                                                             |                                                     | Total                                   | 100                       | 100                          |
| Continue                                               | Cancel                                                                                      |                                                     | Alloc                                   | ations must t             | otal 100%.                   |
| dhŋ                                                    |                                                                                             |                                                     |                                         |                           |                              |

#### 4. Click Continue.

5. Review/confirm your choices and click **OK**.

| Benefits Enrollment                                                           |                                                      |                                              |
|-------------------------------------------------------------------------------|------------------------------------------------------|----------------------------------------------|
| County Supplemental                                                           | Life                                                 |                                              |
| Jane Employee                                                                 |                                                      |                                              |
| i Important: Your enrollme<br>submit your choices to y                        | nt will not be complete u<br>our Group Insurance Off | ntil you click "Submit" which will ice.      |
| Your Choice                                                                   |                                                      |                                              |
| You have chosen County Addtl L                                                | ife Insurance100 ( \$100,0                           | 00) coverage.                                |
| Your Estimated Per-Pay-Pe                                                     | riod Cost                                            |                                              |
| Em                                                                            | ployee Cost \$17.45<br>Credits \$0.00                |                                              |
|                                                                               | Your Cost \$17.45                                    | i                                            |
| Your PRIMARY Beneficiary                                                      | Allocations                                          |                                              |
| Primary Allocation Details                                                    |                                                      |                                              |
| Name                                                                          | Relationship                                         | Percent of Benefit                           |
| YOUR CHILD'S NAME                                                             | Child                                                | 33                                           |
| YOUR CHILD'S NAME                                                             | Child                                                | 34                                           |
| YOUR CHILD'S NAME                                                             | Child                                                | 33                                           |
| Your CONTINGENT Benefic                                                       | ciary Allocations                                    |                                              |
| You have not designated any con                                               | ntingent beneficiaries.                              |                                              |
| Notes                                                                         |                                                      |                                              |
| Once submitted, this choice will take period beginning 12/23/2017.            | effect on 01/01/2018. Deduct                         | ions for this choice will start with the pay |
| OK In store                                                                   | Cancel                                               |                                              |
| If you need to go back and change yo<br>once you return to the Enrollment Sur | ur choices after clicking OK, y<br>nmary page.       | ou may click the E <b>dit</b> button         |

## SHORT TERM DISABILITY

1. Click on the Edit button for the Short-Term Disability section. (optional)

| Short-Term Disability | Employee Cost | Credits | Before Tax | After Tax | Edit |
|-----------------------|---------------|---------|------------|-----------|------|
| Current: Waive        |               |         |            |           |      |
| New: Waive            | 0.00          | 0.00    |            |           |      |

2. Click on the **County Short Term Disability** radio button.

| Short-Term Disability                                                                                                    |
|----------------------------------------------------------------------------------------------------|
|                                                                                                    |
| Short-Term Disability offers income replacement to provide financial protection for you and your family if<br>you can't work over a temporary period of time due to injury or illness. The plan is designed to partially fill<br>any gap in your existing sick leave bank until you recover or become eligible for Long-term disability (if<br>enrolled).                                                                  |
| If you are newly electing this coverage during open enrollment, you must successfully complete the Evidence of Insurability (EOI) process and your request must be approved be approved by the carrier, before the coverage can take effect.                                                                                                    |
| Sick leave offsets (reduces) this benefit.                                                                                                    |
| The plan will not pay any disability benefits for a disability that results, directly or indirectly from injury or<br>sickness for which benefits are paid or payable to you from Workers' Compensation or occupational<br>disease law. Review the coverage certificate for complete list of limitations and exclusions.                                                                                                   |
| <b>Note:</b> If you are a worker of the CWA bargaining unit, please review your contract. The CWA offers its own short-term disability benefit program separate and apart from this plan, which is considered deductible income under this plan. Please contact your union representative with questions regarding short term disability benefits available to you under the CWA contract, before you enroll in this plan. |
| Review the Group Insurance Information booklet and applicable plan documents for additional details.                                                                                                    |
| Important! Your current coverage is: Waive. You will continue with this coverage if you do not make a choice.                                                                                                    |
| Select an Option                                                                                                    |
| The cost for this plan is \$15.75.<br>No, I do not want to enroll.                                                                                                    |
| County Short Term Disability<br>Continue<br>Cancel                                                                                                    |
|                                                                                                    |

3. Click Continue.

| Benefits Enrollment                                                                                                    |
|----------------------------------------------------------------------------------------------------|
| Short-Term Disability                                                                                                    |
| Jane Employee                                                                                                    |
| Important: Your enrollment will not be complete until you click "Submit" which will submit your choices to your Group Insurance Office.                        |
| Your Choice                                                                                                    |
| You have chosen County Short Term Disability coverage.<br>The cost for this plan is \$15.75.                                                                   |
| Notes                                                                                                    |
| Once submitted, this choice will take effect on 01/01/2018. Deductions for this choice will start with the pay period beginning 12/23/2017.                    |
| OK Cancel<br>Click OK to store Choices.                                                                                                    |
| If you need to go back and change your choices after clicking <b>OK</b> , you may click the <b>Edit</b> button once you return to the Enrollment Summary page. |

4. Click OK.

## FLEXIBLE SPENDING ACCOUNTS

#### A flexible spending account does not carry over from one year to the next.

#### You <u>MUST</u> enroll every year if you want to participate in this benefit.

1. Click on **Edit** for the **Flexible Spending Health** section.

|                                                |               | 2.70    |            |           | Edit       |
|------------------------------------------------|---------------|---------|------------|-----------|------------|
| Flex Spending Health - U.S.                    | Employee Cost | Credits | Before Tax | After Tax | Jun        |
| Current: County FSA Health Care: \$1,500.00    |               |         |            |           | <b>(</b> ) |
| New: Waive                                     | 0.00          | 0.00    | 0.00       |           | _          |
| Flex Spending Dependent Care                   | Employee Cost | Credits | Before Tax | After Tax | Edit       |
| Current: County FSA Dependent Care: \$1,000.00 |               |         |            |           |            |
| New: No Coverage                               |               |         |            |           |            |
|                                                |               |         |            |           |            |

2. Click on the **County FSA Health Care** radio button.

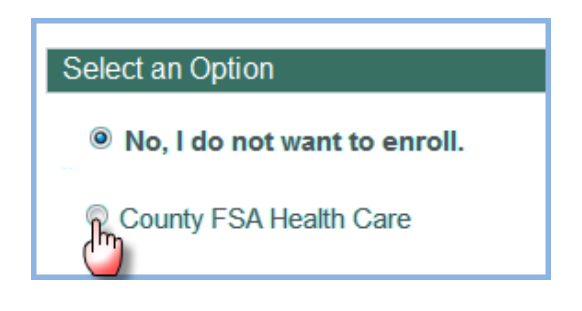

3. Click on the **Worksheet** link.

| Your current FLEX elections do not automatically continue for the next plan year. You must elect coverage below to participate in this benefit for the upcoming plan year.                                         |
|----------------------------------------------------------------------------------------------------|
| Important! Your current coverage is: No Coverage. You will continue with this coverage<br>if you do not make a choice. The minimum contribution amount is \$260.00 and the maximum is \$2,600.00. Review the Group |
| website at www.padmin.com.  Select an Option                                                                                                    |
| No, I do not want to enroll.     County FSA Health Care                                                                                                    |
| You may type your pledge directly<br>into the text field and click Continue.                                                                                                    |
| This plan requires that you specify an annual pledge amount.                                                                                                    |
| Annual Pledge Worksheet Worksheet to help calculate your annual pledge for this plan year.                                                                                                    |
|                                                                                                    |
| Continue Cancel                                                                                                    |
| Click <b>Continue</b> to store your choice until you are ready to submit your final enrollment on the<br>Enrollment Summary.                                                                                       |
| Click Cancel to ignore all entries made on this page and return to the Enrollment Summary.                                                                                                    |

4. Use the Worksheet to determine the annual pledge amount and the associated pay period amount.

| Benefits Enrollment                                                                                                    |                                                                           |
|----------------------------------------------------------------------------------------------------|---------------------------------------------------------------------------|
| Flex Spending Health - U.S.                                                                                             |                                                                           |
| Jane Employee                                                                                                    |                                                                           |
| Flexible Spending Accounts Worksheet                                                                                    | First type the annual pledge in the text field.                           |
| Use this worksheet to determine your desired Annual P<br>Pledge, click <b>Calculate</b> and the system will estimate yo | ledge. Once you enter your New Annual<br>ur per-pay-period contributions. |
|                                                                                                    |                                                                           |
|                                                                                                    |                                                                           |
| Minus Your Year                                                                                                    | r-To-Date Contributions 0.00                                              |
| Divided by                                                                                                    | Pay Periods Remaining 26                                                  |
| Estimated Per-F                                                                                                    | Pay-Period Contribution 100.00                                            |
| Return                                                                                                    | button.                                                                   |

- 5. Once satisfied with your annual pledge amount click on the **Return** link.
- 6. Click **Continue**.
- 7. Click **OK**.

| Benefits Enrollment                                                                                                    |  |
|----------------------------------------------------------------------------------------------------|--|
| Flex Spending Health - U.S.                                                                                                    |  |
| Jane Employee                                                                                                    |  |
| Important: Your enrollment will not be complete until you click "Submit" which will submit your choices to your Group Insurance Office.                                                       |  |
| Your Choice                                                                                                    |  |
| You have chosen to enroll in the County FSA Health Care plan with an annual pledge of \$2,600.00.                                                                                             |  |
| Your Contributions                                                                                                    |  |
| Your approximate per-pay-period contribution will be \$100.00.                                                                                                    |  |
| Notes                                                                                                    |  |
| Once submitted, this choice will take effect on 01/01/2018.                                                                                                    |  |
| Deductions for this choice will start with the pay period beginning 12/23/2017.                                                                                                    |  |
| OK Cancel<br>Click OK to store Choices.<br>If you need to go back and change your choices after clicking OK, you may click the Edit button<br>once you return to the Enrollment Summary page. |  |

## SUBMITTING ENROLLMENT

1. Once you have selected and reviewed all of your benefit options, click on the **Submit** button.

| Election Summary                                                                                                    |                                                                |            |           |          |
|----------------------------------------------------------------------------------------------------|----------------------------------------------------------------|------------|-----------|----------|
| Row Label                                                                                                    | Total                                                          | Before Tax | After Tax | Employer |
| Costs                                                                                                    | 292.                                                           | 44 275.8   | 4 16.60   | 938.34   |
| Credits                                                                                                    | -2.                                                            | 30 -2.3    | 0         |          |
|                                                                                                    |                                                                |            |           |          |
| Your Costs<br>pt-Out credit will be taxed like regular earnings; LTD cre<br>mployer reimbursement and not included in taxable ea                                                                          | 290.<br>edit of \$2.30 is an<br>rnings.                        | 14 273.5   | 4 16.60   |          |
| Your Costs<br>pt-Out credit will be taxed like regular earnings; LTD cre<br>mployer reimbursement and not included in taxable ea<br>he Company's contributions towards your benefits may<br>bur paycheck. | 290.<br>edit of \$2.30 is an<br>rnings.<br>impact the taxes on | 14 273.    | 4 16.60   |          |

Any **Errors and Warnings** will appear as determined by the system. Errors must be corrected to submit. Warnings serve as a reminder.

| Benefits Enrollment                                                                                                    | Notes                                                                                                    |                     |  |  |  |
|----------------------------------------------------------------------------------------------------|----------------------------------------------------------------------------------------------------|---------------------|--|--|--|
| Errors and Warnings                                                                                                    | Remember, you will need to provide Proof of Insurability before coverage amounts sub<br>Insurability takes effect.                                                                                                    | ject to Evidence of |  |  |  |
| Your enrollment contains some erro<br>benefit choice. WARNINGS are infor<br>However, you will need to correct yo<br>your Group Insurance Office for ass                                                                 | rs/warnings. The following list displays your errors/warnings for each<br>mational for you and will allow you to submit<br>your final benefit choices.<br>ur ERRORS before you can submit your final benefit choices. Contact<br>istance, if needed. |                     |  |  |  |
| Benefit Errors and Warnings                                                                                                    |                                                                                                    |                     |  |  |  |
| County Supplemental Life                                                                                                    | Warning                                                                                                    |                     |  |  |  |
| Your enrollment in this benefit plan requires further documentation or processing before it can be finalized. This may include proof of other coverage or successful completion of Evidence of Insurability processing. |                                                                                                    |                     |  |  |  |
| Return                                                                                                    | Click Return to go back to the Enrollment Summary and correct                                                                                                    |                     |  |  |  |
| Continue                                                                                                    |                                                                                                    |                     |  |  |  |

2. Click **Continue**.

Carefully read the important text concerning your benefits choices.

#### Benefits Enrollment

#### Submit Benefit Choices

#### Jane Employee

You have almost completed your enrollment. If you have no further changes, select the **Submit** button on this page to finalize your benefit choices.

Click Cancel if you are not ready to submit your choices and wish to return to the Enrollment Summary.

Do not submit your benefit choices until you have completed your enrollment. You may store your choices on each page and return to the Enrollment Summary as many times as you'd like up until your enrollment deadline. However, once you click Submit your benefit choices will be sent to your Group Insurance Office for processing.

Once your enrollment is processed, you may not be able to make any further benefit changes until the next Open Enrollment period or if you have a qualified family status change.

#### **Rollover Excess Credits Area**

\*Excess Credit Rollover To Gross Pay

#### **Authorize Elections**

By submitting your benefit choices you are authorizing the County to take deductions from your paycheck to pay for your benefit costs. You are also authorizing your Group Insurance Office to send the necessary personal information to your selected providers to initiate and support your coverage.

#### DEPENDENT COVERAGE:

By clicking submit you are affirming that the dependents you have enrolled are eligible dependents of yours, in accordance with County PPM and applicable insurance policy/certificate. It is your responsibility to ensure your dependents continue to be eligible for coverage and you must notify your group insurance office IMMEDIATELY, if a dependent of yours loses eligibility (e.g. a "spouse" becomes an "Ex-spouse" due to divorce, and, therefore, can no longer remain covered under your group insurance plans). You must notify your Group Insurance Office to update your coverage and remove any ineligible dependents. If it is determined that employees have covered dependents not eligible for coverage, the County reserves the right to require the return of all County-paid premiums, any associated claims costs paid on behalf of the ineligible dependent, and will pursue any and all other remedies available under law. The employee may also be subject to disciplinary action, up to and including termination. Review County PPM CW-P-023 for further information or contact your Group Insurance Office with any questions you may have.

#### **OPT-OUT CREDIT:**

The Opt-Out credit does not roll over from year to year, rather, you MUST apply and qualify for it each Plan Year. You have to submit proof of your other coverage (stating your name) to your Group Insurance office during the open enrollment period. Scan the info and email it to BCCMyBenefits@pbcgov.org or fax to 561-242-7184.

If you waive medical coverage, you acknowledge that you understand that neither you nor your dependents can enroll or re-enroll in any of the medical plans sponsored by BCC prior to the next Open Enrollment unless coverage ceases in the other group plan. Proper documentation must be received by your Group Insurance Office within 30 days from the date the other coverage ceases.

**NOTE:** The \$1,000 credit is not provided to any employee who is enrolled in a plan to which the BCC contributes – including the health plan of the BCC, Palm Tran and Supervisor of Elections as well as any other entities that may join the BCC health plan in the future. Employees who are enrolled in the health plan of Palm Beach County Fire Rescue are also excluded from the Opt-Out benefit as long as BCC contributes towards the funding of the Fire Rescue health plan in accordance with the provisions of the Collective Bargaining Agreement

#### County employees contact 561-233-5400.

Contact Human Resources at 561-616-6884 or email: retirement@pbcgov.org for questions about the ARAG legal plan.

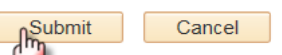

Click Submit to send your final choices to your Group Insurance Office.

Click Cancel if you are not ready to submit your choices and wish to return to the Enrollment Summary.

#### 3. Click Submit.

#### 4. Click OK.

| Favorites -                    | Main Menu -> Self Service -> Benefits -> Benefits Enrollment                                                        |
|--------------------------------|----------------------------------------------------------------------------------------------------|
| - MA                           | Palm Beach County<br>The Best of Everything.                                                                        |
| My Page                        | ł.                                                                                                    |
| Benefits E                     | nrollment                                                                                                    |
| Submit C                       | Confirmation                                                                                                    |
| Your benefit<br>To return to t | choices have been successfully submitted to your Group Insurance Office.<br>the Benefits Enrollment page, click OK. |
| ок                             | ם                                                                                                    |

#### 5. Click on the **Sign out** link.

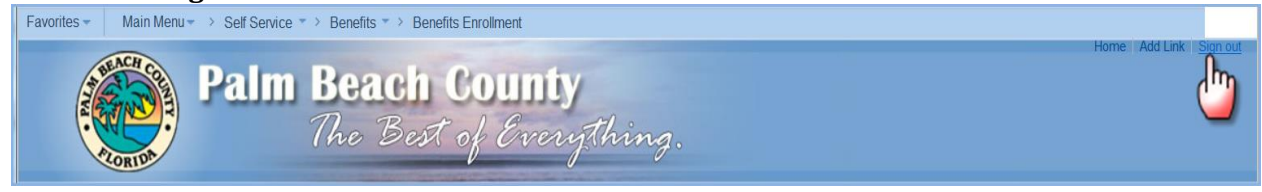

After your Group Insurance office has finalized the Open Enrollment event in MyBenefits, which takes several days after MyBenefits is no longer available to you for Open Enrollment entry, you can advance the date to 01/01/2019 and click "Go" to review your finalized choices for the upcoming Plan year.

| C Employee Self Service        | My Benefits                                                                                                    |                                   |                           |
|--------------------------------|----------------------------------------------------------------------------------------------------|-----------------------------------|---------------------------|
| Benefits Enrollment            | Benefits Summary                                                                                                |                                   |                           |
| Benefits Summary               | Jane Employee                                                                                                   |                                   |                           |
| Dependent/Beneficiary Coverage | To view your benefits as of another date, enter the date and select Go.                                         |                                   |                           |
| Dependent/Beneficiary Info     | Benefits Summary                                                                                                |                                   |                           |
|                                | Type of Benefit                                                                                                 | Plan Description                  | Coverage or Participation |
|                                | Medical                                                                                                    | County HMO - Pre Tax              | Employee Only             |
|                                | Dental                                                                                                    | DHMO Pre Tax                      | Employee Only             |
|                                | Life                                                                                                    | County Basic Life                 | \$25,000                  |
|                                | County Supplemental Life Waived<br>Dependent Life Waived<br>Spousal Life Waived<br>Short-Term Disability Waived |                                   |                           |
|                                |                                                                                                    |                                   |                           |
|                                |                                                                                                    |                                   |                           |
|                                |                                                                                                    |                                   |                           |
|                                | Long-Term Disability                                                                                            | HMO Basic 50% LTD                 | 50% of Salary             |
|                                | Florida Retirement System                                                                                       | FRS BCC Pension Plan Reg<br>Empls | 3% of Earnings            |
|                                | Legal Services                                                                                                  | ARAG Legal Plan                   | Participating             |
|                                | Go to Enroll                                                                                                    | in Benefits                       |                           |

## IMPORTANT REMINDERS

Remember you must finalize and submit your elections by November 13, 2017. If you have already submitted your election and wish to make a change, contact your group insurance office at 561-233-5400 or Palm Tran at 561-841-4337.

Forward your proof of other coverage to your Group Insurance office by Nov 13, if you participate in the Opt-Out program.

Submit the required dependent verification documentation to your Group Insurance office for newly added dependents, no later than Nov 13.

Closely review the open enrollment confirmation statement that will be mailed to your address on record in late November and notify your Group Insurance office of any errors immediately. Corrections can only be processed through December 22, 2017.

Additionally, review the paycheck dated January 12, 2018 and notify your Group Insurance office of any discrepancies immediately.

If you have questions or need assistance with your group insurance options, contact your Group Insurance office at:

| Tel: 561-233-5400           | Fax: 561-242-7184 | Email: <u>BCCMyBenefits@pbcgov.org</u> |
|-----------------------------|-------------------|----------------------------------------|
| Palm Tran Tel: 561-841-4337 | Fax: 561-841-4283 | Email: BCCMyBenefits@pbcgov.org        |